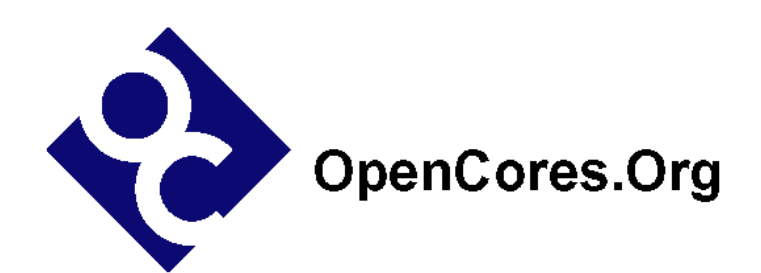

## i2cSlave Specification

Author: Steve Fielding sfielding@base2designs.com

Rev. 1.1 December 17, 2008

#### Revision History

| Rev. | Date     | Author    | Description                     |
|------|----------|-----------|---------------------------------|
| 1.0  | 11/07/08 | Sfielding | Created                         |
| 1.1  | 12/17/08 | Sfielding | Added Aardvark software chapter |

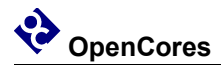

### Contents

| INTRODUCTION                                           | 1 |
|--------------------------------------------------------|---|
| ARCHITECTURE                                           | 2 |
| OPERATION                                              |   |
| Modify the existing files<br>Add your own custom logic |   |
| AARDVARK I2C TEST SOFTWARE                             | 6 |
| CLOCKS                                                 | 8 |
| IO PORTS                                               | 9 |
| RESOURCE UTILIZATION                                   |   |

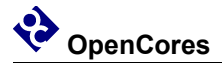

## Introduction

i2cSlave is a minimalist I2C slave IP core that provides the basic framework for the implementation of custom I2C slave devices. The core provides a means to read and write up to 256 8-byte registers. These registers can be connected to the users custom logic, thus implementing a simple control and status interface.

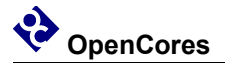

### Architecture

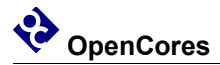

### Operation

The core has up 256 registers that can be accessed via I2C. I2C write operations are used to set the register address pointer, and write the register data. I2C reads are used to read the register data. Successive data reads or writes result in data being read or written from incremental register addresses. There is no limit on how much data can be read or written in a single access, but the internal register address pointer will wrap round to 0 once it reaches 255. Note that the address pointer is not initialized at reset, and the address pointer must be set via I2C.

Operation is explained through the use of examples. Examples assume 4 R/W registers at address 0x0, and 4 read only registers at address 0x4, with contents = 0x12345678

| Byte No. | Data | R/W | Description                   | Start/Stop | Ack/Nak |
|----------|------|-----|-------------------------------|------------|---------|
| 1        | 0x78 | W   | Device address WR             | STA        |         |
| 2        | 0x00 | W   | Set register address = $0x00$ | STO        |         |

Set register address pointer = 0x00:

| Byte No. | Data | R/W | Description                   | Start/Stop | Ack/Nak |
|----------|------|-----|-------------------------------|------------|---------|
| 1        | 0x78 | W   | Device address WR             | STA        |         |
| 2        | 0x00 | W   | Set register address = $0x00$ |            |         |
| 3        | 0x89 | W   | Write reg[0x00]               |            |         |
| 4        | 0xab | W   | Write reg[0x01]               |            |         |
| 5        | 0xcd | W   | Write reg[0x02]               |            |         |
| 6        | 0xef | W   | Write reg[0x03]               | STO        |         |

Write 4 bytes of data starting at register address 0x00:

Read 4 bytes of data starting at register address 0x00:

| Byte No. | Data | R/W | Description       | Start/Stop | Ack/Nak |
|----------|------|-----|-------------------|------------|---------|
| 1        | 0x78 | W   | Device address WR | STA        |         |

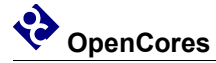

| 2 | 0x00 | W | Set register address = $0x00$ | STO |     |
|---|------|---|-------------------------------|-----|-----|
| 3 | 0x79 | W | Device address RD             | STA |     |
| 4 | 0x89 | R | Read reg[0x00]                |     | ACK |
| 5 | 0xab | R | Read reg[0x01]                |     | ACK |
| 6 | 0xcd | R | Read reg[0x02]                |     | ACK |
| 7 | 0xef | R | Read reg[0x03]                |     | NAK |

Read 4 bytes of data starting at register address 0x04:

| Byte No. | Data | R/W | Description                   | Start/Stop | Ack/Nak |
|----------|------|-----|-------------------------------|------------|---------|
| 1        | 0x78 | W   | Device address WR             | STA        |         |
| 2        | 0x04 | W   | Set register address = $0x04$ | STO        |         |
| 3        | 0x79 | W   | Device address RD             | STA        |         |
| 4        | 0x12 | R   | Read reg[0x04]                |            | ACK     |
| 5        | 0x34 | R   | Read reg[0x05]                |            | ACK     |
| 6        | 0x56 | R   | Read reg[0x06]                |            | ACK     |
| 7        | 0x78 | R   | Read reg[0x07]                |            | NAK     |

#### Modify the existing files

You will need to modify i2cSlave to suit your individual application. Specifically you will need to modify;

#### i2cSlave\_define.v

Change I2C\_ADDRESS to your I2C device address.

Change CLK\_FREQ to match your system clock frequency.

#### registerInterface.v

Modify the input/output ports and the read and write processes to implement your own register interface.

#### i2cSlave.v

Modify the input/output ports and the instantiation of registerInterface to connect the modified registerInterface ports to the i2cSlave ports. The tri-state buffer is included here for convenience, but you may wish to remove it, and implement the tri-state buffer in your top level module. Note that only sdaIn and sdaOut are defined. If you wish for a more conventional tri-state interface, you can implement the following;

assign sda\_i = sdaIn;

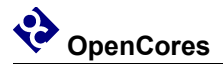

assign sda\_o = 1'b0; assign sda\_oe\_n = sdaOut;

#### Add your own custom logic

Now you can include i2cSlave in your own top level module that connects the registers to your own custom logic, and connects sda and scl to your top level ports.

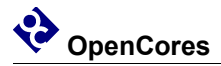

## 4.

### Aardvark I2C Test Software

The <u>TotalPhase Aardvark I2C Host Adapter</u> provides a great way to test the i2cSlave core in hardware. The Aardvark connects to the target via 3 wires (SCL, SDA, GND), and connects to a PC via USB. You can use the TotalPhase Aardvark GUI to read and write to the core.

#### Aardvark GUI

Connect the Aardvark to your target hardware and a PC. On the PC open the Aardvark GUI, select the Aardvark device, then select batch mode. Click the 'Load' button, and browse to sw\aardvark\_xml\readWriteTest.xml and click 'Open'. Now, click on the 'Execute' button.

You should see something similar to the following:

| 🖝 Aardvark I2C/SPI Control Center 💦 📃 🖂 🔀                                                                                                    |                                                                                             |                                                                                                    |                                               |            |      |       |        |                                                                   |           |                                    |
|----------------------------------------------------------------------------------------------------|---------------------------------------------------------------------------------------------|----------------------------------------------------------------------------------------------------|-----------------------------------------------|------------|------|-------|--------|-------------------------------------------------------------------|-----------|------------------------------------|
| Ele Aardvark Help                                                                                                    |                                                                                             |                                                                                                    |                                               |            |      |       |        |                                                                   |           |                                    |
| Lie gudvark (gep) Batch Instructions ( <ard vark=""> <configure 12c="1" gpio="&lt;li" spl="0"><li><li><li><li><li><li><li><li><li></li></li></li></li></li></li></li></li></li></configure></ard> | "0" tpower =<br>5" radix="16<br>1" radix="16<br>1" radix="16<br>1" radix="16<br>"/><br>Save | ="0" pullup<br>5">00 89 3<br>5">00 <th>is="0"/&gt;<br/>ab cd ef&lt;<br/>c_write&gt;<br/>c_write&gt;</th> <th>/i2c_write</th> <th>&gt;</th> <th></th> <th></th> <th></th> <th></th> <th>Etopped<br/>Execute<br/>Stop<br/>Help</th> | is="0"/><br>ab cd ef<<br>c_write><br>c_write> | /i2c_write | >    |       |        |                                                                   |           | Etopped<br>Execute<br>Stop<br>Help |
| Transaction Log                                                                                                    |                                                                                             |                                                                                                    |                                               |            |      |       |        |                                                                   |           |                                    |
| Time                                                                                                    | Mod.                                                                                        | R/W                                                                                                    | M/S                                           | Feat.      | B.R. | Addr. | Length | Data                                                              |           | ^                                  |
| 2008-12-17 12:41:36.640<br>2008-12-17 12:41:36.640<br>2008-12-17 12:41:36.640                                                                                                    | 12C<br>12C<br>12C                                                                           | w                                                                                                    | м                                             |            | 400  | 0x3c  | 5      | I2C Pullups Disabled<br>I2C Bitrate Set to: 400<br>00 89 AB CD EF |           |                                    |
| 2008-12-17 12:41:36.640                                                                                                    | I2C                                                                                         | W                                                                                                    | M                                             |            | 400  | 0x3c  | 1      | 00                                                                |           | =                                  |
| 2008-12-17 12:41:36.655                                                                                                    | 12C<br>12C                                                                                  | W                                                                                                    | M                                             |            | 400  | 0x3c  | 1      | 04 04                                                             |           |                                    |
| 2008-12-17 12:41:36.671                                                                                                    | I2C                                                                                         | R                                                                                                    | M                                             |            | 400  | 0x3c  | 4      | 12 34 56 78                                                       |           | ~                                  |
| <                                                                                                    | _                                                                                           | _                                                                                                    |                                               | _          | ш    |       |        |                                                                   |           |                                    |
|                                                                                                    |                                                                                             |                                                                                                    |                                               |            |      |       |        |                                                                   | Clear Log | Save to File                       |
| Port 0 2237-237691                                                                                                    |                                                                                             |                                                                                                    |                                               |            |      |       |        |                                                                   |           |                                    |

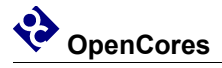

#### Aardvark C/C++ MinGW

Windows gcc-mingw32:

1) Install GCC MinGW32.

From Base2Designs CD-ROM tools\MinGW\_MSYS

Or the the latest version can be downloaded from the MinGW website:

http://www.mingw.org/

2) Install MSYS

From Base2Designs CD-ROM tools\MinGW\_MSYS

Or the latest version can be downloaded from the MinGW website:

http://www.mingw.org/

- 3) From i2cSlave/sw/aardvark\_c type 'make' at the MSYS command line
- 4) The executable is in i2cSlave/sw/aardvark\_c/\_output/

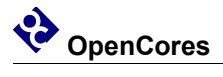

### Clocks

| Name | Source       | Rates (MI                 | Hz)                                |     | Remarks           | Description   |
|------|--------------|---------------------------|------------------------------------|-----|-------------------|---------------|
|      |              | Max                       | Min                                | Res |                   | _             |
| clk  | Input<br>Pad | Limited<br>by<br>hardware | TBD.<br>Only<br>tested at<br>48MHz | -   | Duty cycle 50/50. | System clock. |

Table 1: List of clocks

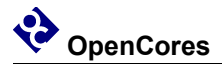

### **IO Ports**

| Port       | Width | Direction | Description                                      |
|------------|-------|-----------|--------------------------------------------------|
| clk        | 1     | input     | Clock. If you change this clock from 48MHz       |
|            |       |           | you may need to alter some constants in the      |
|            |       |           | i2cSlave_define.v file                           |
| rst        | 1     | input     | 1 = reset. Synchronous to clk. Resets all logic. |
| sda        | 8     | inout     | I2C SDA                                          |
| scl        | 8     | inout     | I2C SCL                                          |
| MyReg[3:0] | 8     | output    | I2C accessible output registers. Modify to       |
|            |       |           | implement your own custom outputs                |
| MyReg[7:4] | 8     | input     | I2C accessible input registers. Modify to        |
|            |       |           | implement your own custom inputs                 |

Table 2: List of IO ports

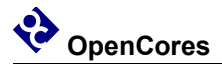

### **Resource Utilization**

| Target Device                   | Logic Cells / Macrocells | Memory bits |
|---------------------------------|--------------------------|-------------|
| EPM7256 (256 macrocell<br>CPLD) | 143 macrocells           | 0           |
| EP2C20                          | 218 logic cells          | 0           |

Table 3 Resource utilization for Altera CycloneEP2C20, and EPM7256